## I.【家主様WEB】の開き方

①資産運用事業部専用ホームページ(<u>http://www.43104kanri.com/</u>)より、「家主様WEB」

| を押して下さい。                                                                                                    | the Brook Political                                    |                                      |                                                             |
|----------------------------------------------------------------------------------------------------|--------------------------------------------------------|--------------------------------------|-------------------------------------------------------------|
| 0 • • • • • • • • • • • • • • • • • • • • • • • • • • • • • • • • • • • • • • • • • • • • • • • • • • • • • • • • • • • • • • • • • • • • • • • • • • • • • • • • • • • • • • • • • • • • • • • • • • • • • • • • • •                                                                                                    | 1000-0000 8140                                         | - 4                                  | (p.)                                                        |
|                                                                                                    | レクロマクレス<br>オーナーのにお<br>ノサポート<br>ラン<br>ション<br>られる副都心住宅除ら | 単物を休の<br>は「さの派」であり<br>この新サービス        |                                                             |
|                                                                                                    | 0. <u>1</u> 187—16                                     | *主様<br>WEB<br>記述のDUBLESE<br>副都の住宅販売の | 1000<br>1000<br>1000<br>1000<br>1000<br>1000<br>1000<br>100 |
| NUM CROFO NUM CROFO <t< td=""><td>o コラム<sup>…</sup>覧</td><td></td><td>* - A</td></t<> | o コラム <sup>…</sup> 覧                                   |                                      | * - A                                                       |
| THE REAL PROPERTY OF                                                                                                    | Palite                                                 | ARGERIALCAROA<br>R                   | 6+ 630 -                                                    |

②表示されたログイン画面に、「家主様 ID」「パスワード」を入力し、「ログイン」を押し

| CORE ALTON AND AND AND AND AND AND AND AND AND AN | * 2-40 A-K730<br>家主様WE<br>◎/*     | 1000 30 400 2 8<br>な・<br>18ログイン画<br>*±910k) (3.11- | 14 x 4<br>2                            | -29-0* 7-10* €* * |
|---------------------------------------------------|-----------------------------------|----------------------------------------------------|----------------------------------------|-------------------|
| 7/140 MLD 2400 0404                               | 家主様WE                             | №<br>Вログイン画<br>©18102/00-                          | 10 10 00 10 10 10<br>前<br>170 93812286 | -7HQY 7-HQY 🖗 *   |
| \$<br>/\                                          | 家主様WE<br>□ow                      | Bログイン 画<br>*±8105/13.9-                            | 而<br>                                  |                   |
|                                                   | エ (ki D: bibb年前日<br>スワード: bibb年前日 | (単て入力)<br>戦闘学を入力                                   | 19942                                  |                   |
|                                                   |                                   |                                                    |                                        |                   |

③お客様コードが追加表示されましたら、「お客様コード」を入力し、「ログイン」を押し

て下さい。

| Colf (Sala) - Veskel                                                                                                    | internent Examination           |                                                      | 202             |
|----------------------------------------------------------------------------------------------------|---------------------------------|------------------------------------------------------|-----------------|
| CTC - Rinne                                                                                                    | anary way to the first state of | 4 000 M 000 M 20 00 00 00 00 00 00 00 00 00 00 00 00 | - Q.            |
| THAD MED AND                                                                                                    | 88(358 7-60 4(78)               |                                                      |                 |
| Saryo Model                                                                                                    |                                 | G.C. D. B. HOD. C                                    | -79101 9-001 0- |
|                                                                                                    |                                 |                                                      |                 |
|                                                                                                    |                                 |                                                      |                 |
|                                                                                                    | 家主                              | 様WEBログイン画面                                           |                 |
|                                                                                                    | -                               | ow #王和IDE1/3/3-Ke 松道和186                             |                 |
|                                                                                                    | 家主様ID:                          | 9                                                    |                 |
|                                                                                                    | 1 mm 11                         |                                                      |                 |
|                                                                                                    | 777-F:                          | 12942                                                |                 |
|                                                                                                    | NUMBER OF                       |                                                      |                 |
|                                                                                                    | COLUMN TO A                     |                                                      |                 |
|                                                                                                    |                                 |                                                      |                 |
|                                                                                                    |                                 |                                                      |                 |
|                                                                                                    |                                 |                                                      |                 |
|                                                                                                    |                                 |                                                      |                 |
|                                                                                                    |                                 |                                                      |                 |
|                                                                                                    |                                 |                                                      |                 |
| A-CHARTENDAL S.                                                                                                    |                                 | 10 41 miles                                          | 2               |
| A CONSTRUCTION OF CONSTRUCT OF CONSTRUCT OF |                                 | 1/2°**11                                             | A STOR          |

## Ⅱ. 収支清算書の閲覧について

①「収支報告書」を押して下さい。

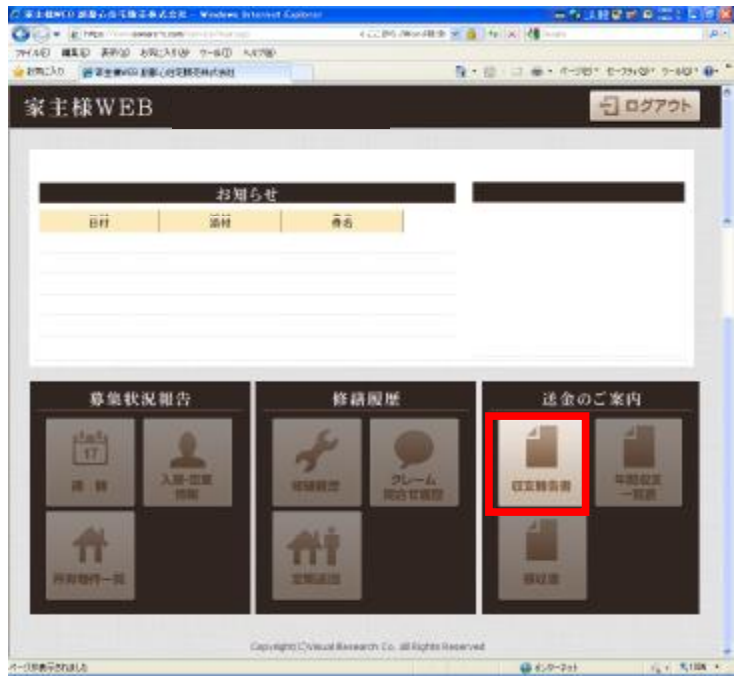

②収支報告書出力月度が表示されますので、「PDF出力」を押すと、収支報告書が表示されます(但し、閲覧はその月の送金日以降になります)。

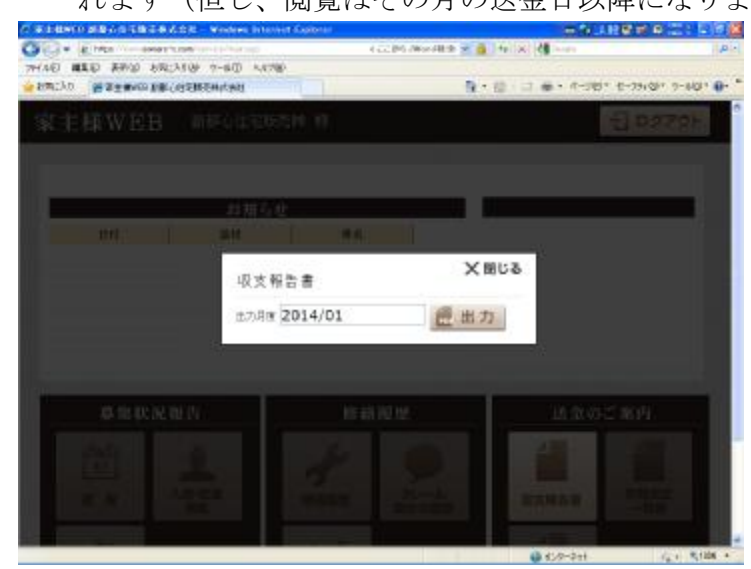